アプリの不具合が生じた場合、以下の①~⑥を順に操作してください。

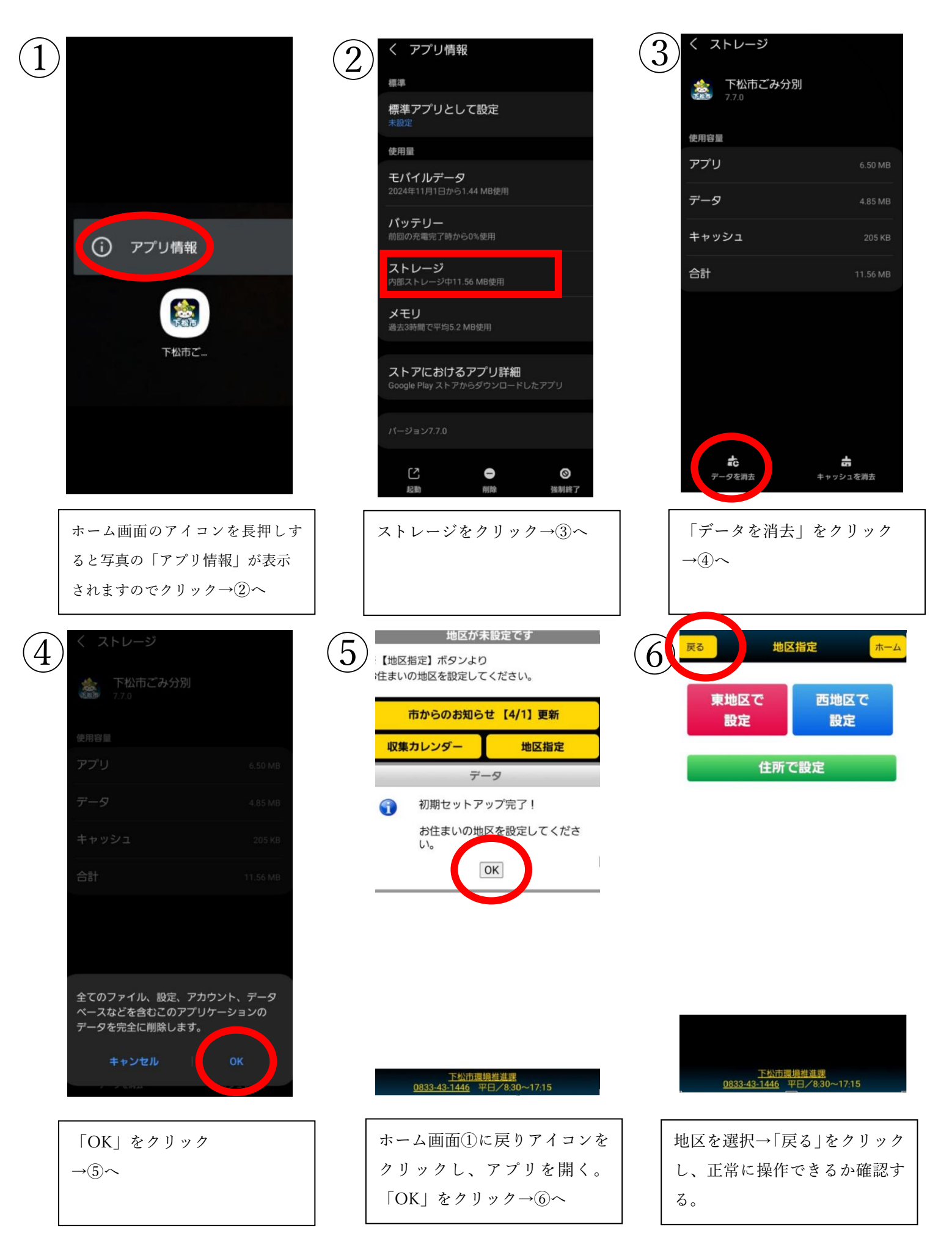